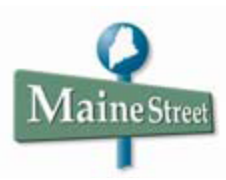

## Posting Final Grades in MaineStreet

Near the end of a semester, the **ENTER GRADES** button will appear in Faculty Center next to each class you are teaching. The Enter Grades button allows you to enter, approve, and post your class grades. This button will only display when the grade rosters are made available by the Registrar's Office.

| My Schedule                                                              |                                           |                      |           |          |                          |                        |                               |  |
|--------------------------------------------------------------------------|-------------------------------------------|----------------------|-----------|----------|--------------------------|------------------------|-------------------------------|--|
|                                                                          | Make this my Faculty Center home page     |                      |           |          |                          |                        |                               |  |
| 2015 Fall   University Maine Presque Isle change term and/or institution |                                           |                      |           |          |                          |                        |                               |  |
| Show All Classes Only Show Classes with Enrollment Oview Weekly Schedule |                                           |                      |           |          |                          |                        |                               |  |
| My Teaching Schedule > 2015 Fall > University Maine Presque Isle         |                                           |                      |           |          |                          |                        |                               |  |
|                                                                          |                                           |                      |           |          | View All                 | 🖉 🛗 🛛 Fi               | rst 🛃 1 of 1 🕨 Last           |  |
|                                                                          | Class                                     | Class Title          | Gradebook | Enrolled | Days & Times             | Room                   | Class Dates                   |  |
| class roster enter grades                                                | <u>MAT 131-</u><br><u>MSSM</u><br>(54975) | Calculus I (Lecture) | 2         | 1        | MoTuThFr 1:30PM - 2:30PM | UMPI Arranged<br>Space | Aug 31, 2015-<br>Dec 17, 2015 |  |

In the *My Teaching Schedule* section, locate the class for which you want to assign grades and click the green ENTER GRADES button. This action launches the class roster which lists all students officially enrolled in the class. Entering grades is a three-step process.

- 1. Enter all student grades.
- 2. Approve all student grades.
- 3. Post student grades.

| <mark>6 Spring</mark>   Regular / | Academic Session       | University Maine Pres | sque Isle   Undergradu            | ate                     |
|-----------------------------------|------------------------|-----------------------|-----------------------------------|-------------------------|
| MAT 132 - RU3                     | <u>89 (72963)</u>      | change class          |                                   |                         |
| Calculus II (Lecture              | e)                     |                       |                                   |                         |
| Days and Times                    | Room                   | Instructor            | Dates                             | Topic                   |
| тва                               | UMPI Arranged<br>Space | Kathy K Davis         | 01/19/2016 -<br>05/12/2016        | RUS39:AP<br>Calculus AB |
| Display Options:                  |                        |                       | Grade Roster Action               | :                       |
| *Grade Roster                     | Final Grade            | e ▼<br>rade Only      | * <mark>Approval</mark><br>Status | Not Reviewed            |

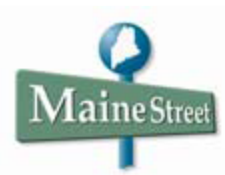

<u>Step #1</u>: To assign a grade to a student, click on the drop-down arrow in the *Roster Grade* column. Select the appropriate grade. Continue entering grades for the remainder of the roster.

<u>Step #2</u>: When all grades have been entered, scroll to the top of the Grade Roster and in the \*Grade Roster Action section > \*Approval Status box >select Approved.

<u>Step #3:</u> In the Grade Roster Action box, select the green **POST** button. It is only when grades have been "posted" that students will be able to see final grades in the Student Services Center.

| ▼                                     | ✓ MAT 131 - MSSM (54975) change class                                                                               |                         |                           |                 |                   |                                  |                |                                      |                          |               |                        |
|---------------------------------------|----------------------------------------------------------------------------------------------------|-------------------------|---------------------------|-----------------|-------------------|----------------------------------|----------------|--------------------------------------|--------------------------|---------------|------------------------|
|                                       | Calculus I (Lecture)                                                                                                |                         |                           |                 |                   |                                  |                |                                      |                          |               |                        |
|                                       | Days and Tir                                                                                                    | ays and Times Room Inst |                           |                 |                   | Da                               | tes            | Topic                                |                          |               |                        |
|                                       | MoTuThFr 1:3<br>2:30PM                                                                                              | OPM- UMPI Ar            | UMPI Arranged Space Kathy |                 |                   | Davis 08/31/2015 -<br>12/17/2015 |                | 5 - MSSM:AP<br>5 Calculus B/C        |                          |               |                        |
| Disj                                  | Display Options: Grad                                                                                               |                         |                           |                 |                   |                                  | Action:        | STEP #                               | 2                        |               |                        |
| 3                                     | *Grade Roster Type Final Grade<br>Display Unassigned Roster Grade Only *Approval Approved  save post STEP #3 Status |                         |                           |                 |                   |                                  |                |                                      |                          |               |                        |
| En                                    | rolled Stude                                                                                                    | nts                     |                           |                 |                   |                                  |                | Find                                 | [ <sup>]</sup>   Downloa | ad First      | t 🕻 1 of 1 🕻 Last      |
| Student Grade Requirement Designation |                                                                                                    |                         |                           |                 |                   |                                  |                |                                      |                          |               |                        |
|                                       | ID                                                                                                    | Name                    |                           | Roster<br>Grade | Official<br>Grade | Units<br>Enrolled                | Grade<br>Basis | Program and Pla                      | in                       | Level         | Incomplete<br>Contract |
|                                       | 1 99 )                                                                                                    | Student                 |                           | I               |                   | 4.00                             | GRD            | Associate Degrees<br>Liberal Studies | ; -                      | First Year    | Incomplete Contract    |
| Sele                                  | Select All Clear All STEP #1                                                                                        |                         |                           |                 |                   |                                  |                |                                      | Printer Fri              | endly Version |                        |
| r                                     | notify selected students notify all students                                                                        |                         |                           |                 |                   |                                  |                |                                      |                          |               |                        |

Notice that after posting the grades, the *Approval Status* field is grayed-out and the **Request Grade Change** button appears on the page

Save the roster and return to Faculty Center > My Schedule.